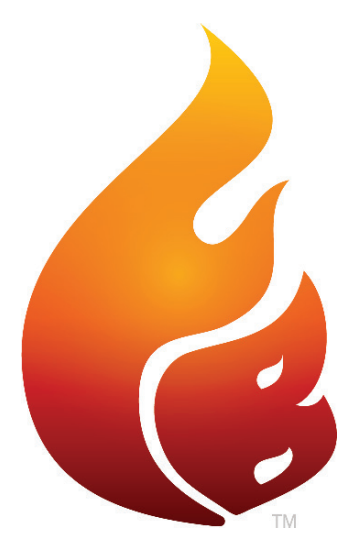

#### FLAME BOSS<sup>®</sup> 500 MANUAL

Version 4.0 | Download het laatste op FlameBoss.com/manuals

#### WAARSCHUWING: BELANGRIJKE VEILIGHEIDSINSTRUCTIES

Het is belangrijk voor de veiligheid van personen om deze instructies op te volgen. Sla deze instructies op. Volg alle instructies, als onjuiste installatie en gebruik kan leiden tot letsel of materiële schade. Flame Boss® 500 is alleen bedoeld voor gebruik op droge, buitenlocaties. Berg het apparaat binnen op in een droge locatie. Als u weet of vermoedt dat de Flame Boss-controller of voedingsadapter is blootgesteld aan overmatig vocht of regen of was ondergedompeld in water, gebruik het apparaat niet. De 12 V DC-voeding naar het apparaat wordt geleverd door een goed gecertificeerde voedingsadapter met SELV / LPS uitvoer. Gebruik alleen de lichtnetadapter die bij het toestel is geleverd. Niet toestaan kinderen om te spelen met een Flame Boss 500. Bliif uit de buurt van kinderen. Vlam Boss 500 mag niet worden gebruikt door personen met verminderde fysieke, zintuiglijke of mentale vermogens, of gebrek aan ervaring en kennis. Niet plaatsen of monteer een Flame Boss 500 waar deze wordt blootgesteld aan overmatige hitte van de arill of roker.

# INHOUD

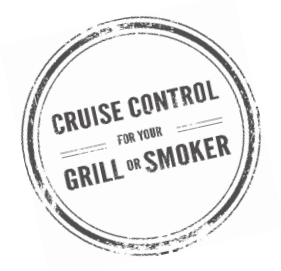

- 04 Wat is inbegrepen
- 05 Blower & Adapter Installatie
- 10 Ontluchting Sluiting
- 11 Flame Boss Mobile App installeren
- **12** Installing Flame Boss Mobile App
- **13** Flame Boss gebruiken
- 14 Hoofdmenu
- 16 Kenmerken: Timer, Vleesalarmen & Pit Alarmen
- 19 WiFi-installatie: apps, controller en geavanceerd gebruiken
- 22 Ander menu
- 23 Amazon Alexa & Google Assistant Instructies
- 25 Verbindingsmodi

### WAT IS INBEGREPEN

#### Flame Boss controller

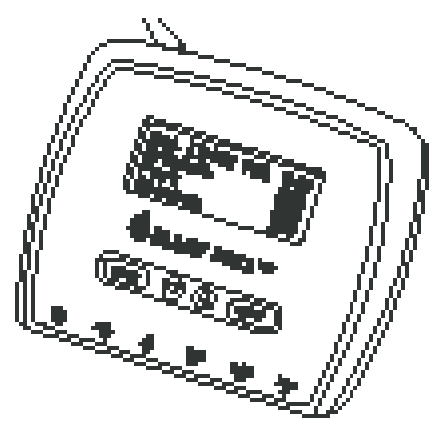

Blower

\* Kamado

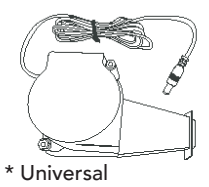

Pit temperatuur sonde

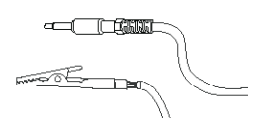

Vlees temperatuur sonde

12 V DC voeding

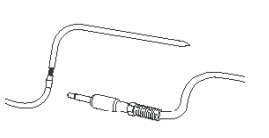

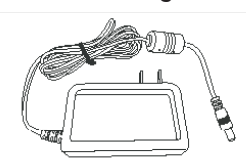

Adapterplaten (3)

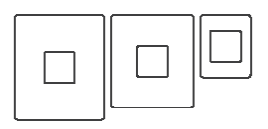

\* Kamado

#### Spruitstuk met bevestigingsmiddelen

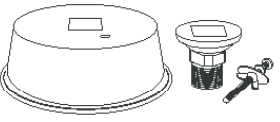

\* Universal

www.FlameBoss.com

# KAMADO - BLOWER INSTALLATIE

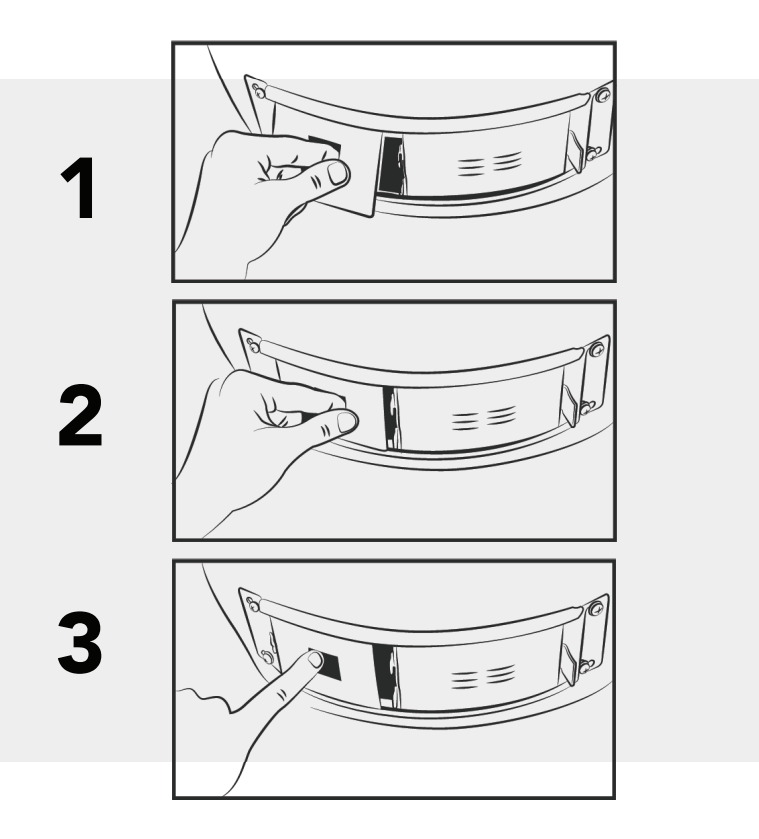

### KAMADO - BLOWER INSTALLATIE

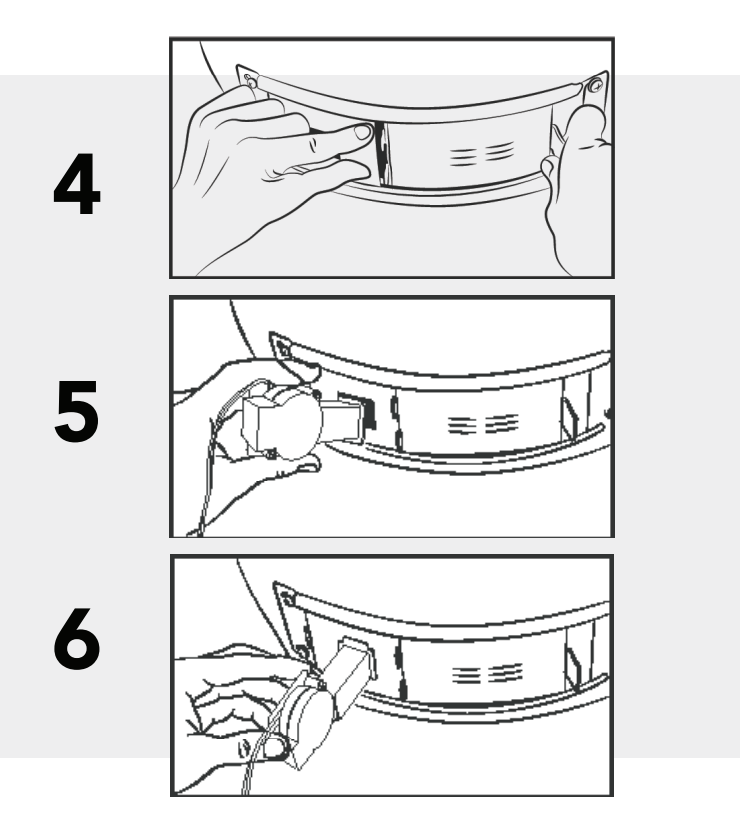

# WEBER SMOKEY MOUNTAIN - BLOWER INSTALLATIE

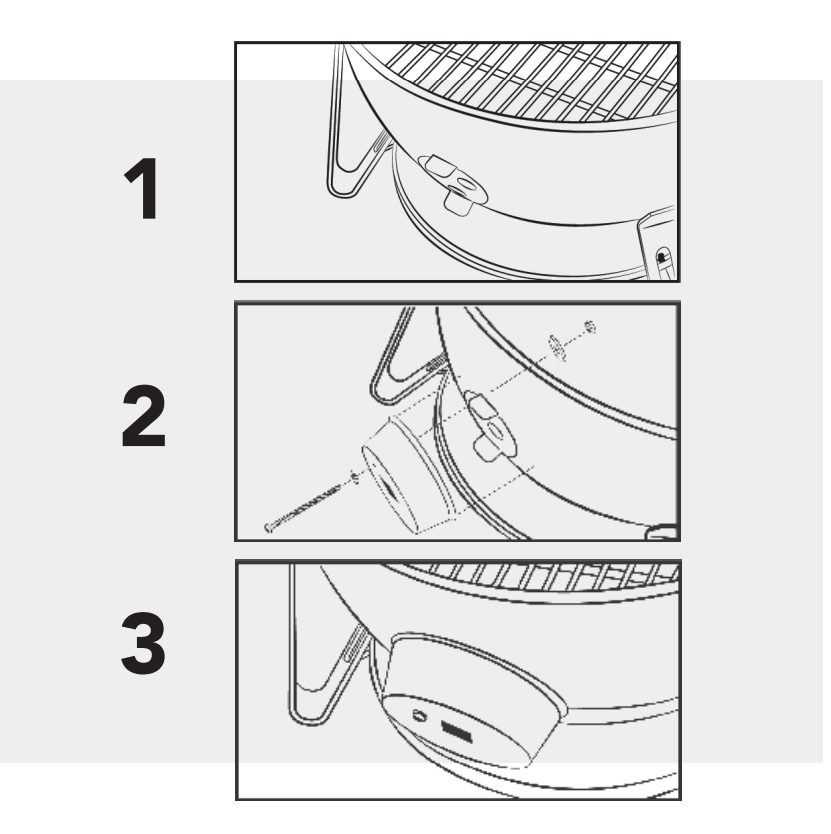

# WEBER SMOKEY MOUNTAIN - BLOWER INSTALLATIE

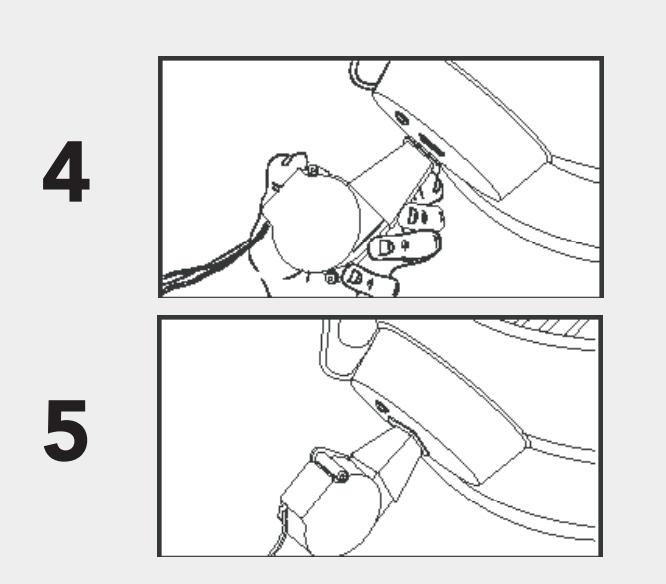

# PIPE THREAD UNIVERSAL - BLOWER INSTALLATIE

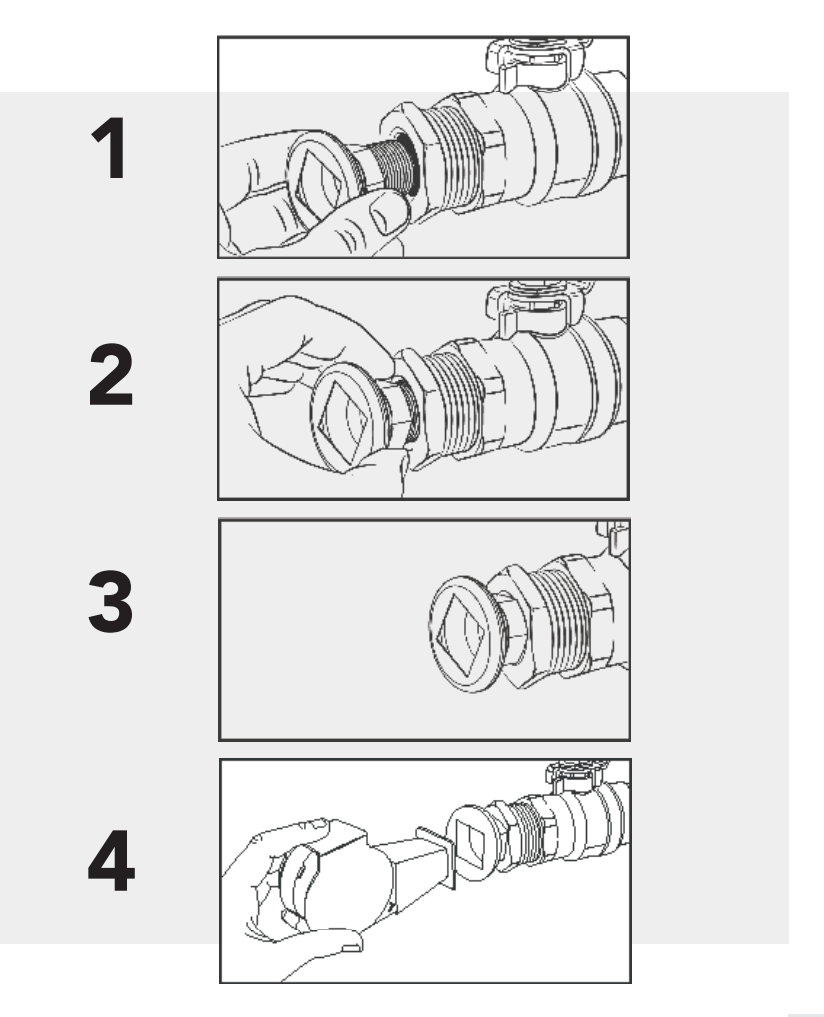

## **ONTLUCHTING SLUITING**

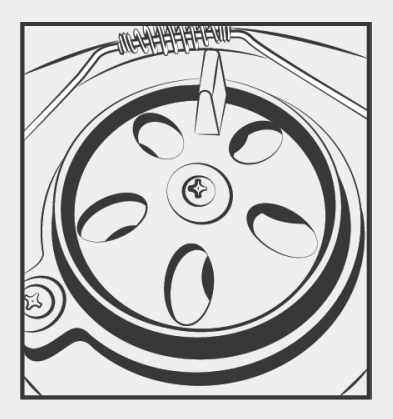

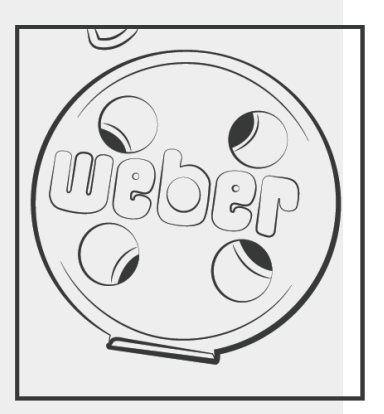

### **PLAATSING VAN DE SONDE**

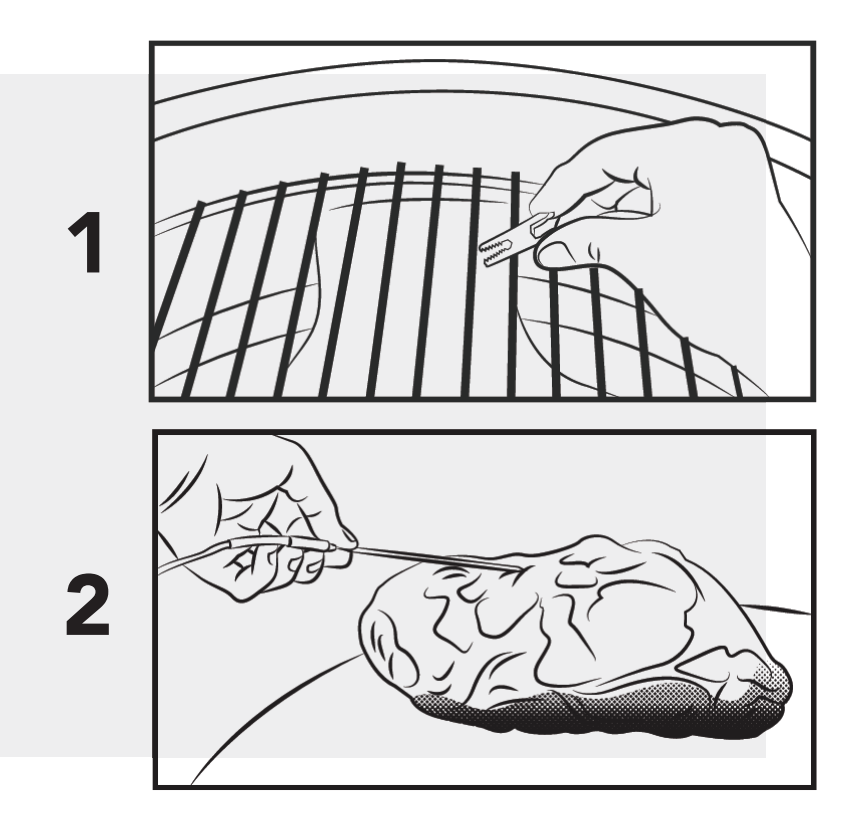

# **INSTALLEER DE FLAME BOSS MOBIELE APP**

Open de camera-app aan uw tablet of smartphone en wijs het hier:

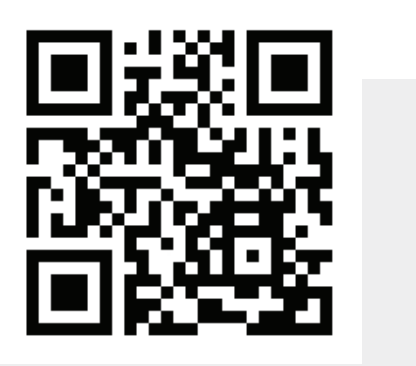

OF als u de bovenstaande code niet kunt scannen, opent u de browser (Chrome of Safari bijvoorbeeld) op uw tablet of smartphone en voer het volgende adres in:

Volg de instructies in de Flame Boss-app om een controller toe te voegen.

### FLAME BOSS GEBRUIKEN®

Flame Boss maakt gebruik van een blower met variabele snelheid die op de beste snelheid werkt om en de gewenste temperatuur van uw roker te handhaven.

Flame Boss WiFi-apparaten installeren automatisch bijgewerkte firmware wanneer verbonden met het internet. Als u een bijgewerkte handleiding wilt vinden die mogelijk nieuwe functies bevat, klik op de koppeling Handleidingen in de mobiele apps of ga naar www.FlameBoss.com/manuals.

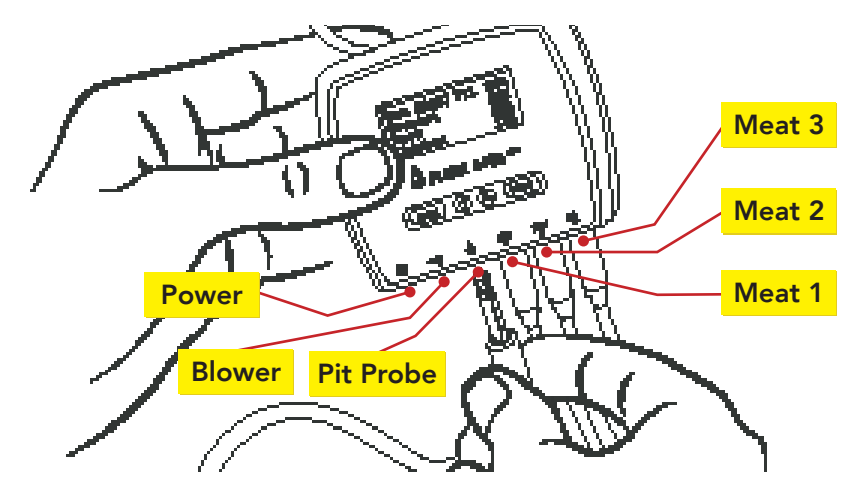

De Flame Boss 500 heeft de mogelijkheid om 3 soorten vlees tegelijk te bewaken, zoals weergegeven in Meat 1, Meat 2 en Meat 3. U kunt de namen van vleessondes wijzigen met behulp van onze web- en mobiele apps.

### **GEBRUIKEN FLAME BOSS®**

#### Beginscherm

| Set [225] | Pit 223 |  |
|-----------|---------|--|
| Meat 1    |         |  |
| Meat 2    |         |  |
| Meat 3    |         |  |

Het startscherm toont de ingestelde temperatuur, puttemperatuur, en vleestemperaturen.

De ingestelde temperatuur is de gewenste kooktemperatuur voor uw roker of grill. Als u de ingestelde temperatuur wilt wijzigen, drukt u op de ▼ of ▲-knoppen.

Als u meerdere keren op TERUG drukt, keert u terug naar het startscherm. De controller gaat ook terug naar het startscherm na 15 seconden inactiviteit.

### HOOFDMENU

> Timer Meat Alarms Pit Alarm WiFi

Druk in het startscherm op NEXT om toegang te krijgen het hoofdmenu. Druk op  $\triangledown$  of  $\blacktriangle$  om door te bladerende functies.

Pit Alarm WiFi Advanced WiFi > Other Druk op NEXT om een functie in te voeren.

Druk op BACK om terug te keren naar het menu.

# **FUNCTIES**

U kunt elke instelling configureren met [] haakjes eromheen.

 $\mathbf 
abla$  or  $\mathbf 
abla$  cycles through the different options or values of the setting.

**NEXT** slaat de instellingen op en verplaatst de haakjes naar de volgende configureerbare instelling.

**BACK** verplaatst de haakjes naar de vorige instelling.

#### Timer

| Timer<br>[0:05:00]<br>Off | ▼ or ▲ verandert de minuten en seconden van de timer. |
|---------------------------|-------------------------------------------------------|
| Timer<br>0:04:49<br>[On]  | ▼ or ▲ zet timer aan of uit.                          |

### **FUNCTIES**

#### **Meat Alarms**

| Meat Alarm [1]<br>Off                                           | ▼ of ▲ selecteert het vleesalarm dat u wilt configureren.                                            |
|-----------------------------------------------------------------|----------------------------------------------------------------------------------------------------|
| Meat Alarm 1<br>[Off]                                           | ▼ of ▲ zet de vleesalarmmodus op Uit, Aan of Aan +<br>Warm houden                                    |
| Meat Alarm 1<br>On<br>[195] Done                                | ▼ of ▲ verandert de gewenste vleestemperatuur<br>wanneer de modus is ingesteld op Aan.               |
| Meat Alarm 1<br>On + Keep Warm<br>[195] Done<br>[200] Keep Warm | ▼ of ▲ verandert de gewenste vleestemperatuur<br>wanneer de modus is ingesteld op Aan + Warm houden. |
| Meat Alarm 1                                                    | ▼ of ▲ verandert de warmhoudtemperatuur wanneer de                                                   |
| On + Keep Warm<br>195 Done                                      | De insected de terre arthur wordt automaticale an anat                                               |
| [200] Keep Warm                                                 | aan de keep warme temperatuur wordt automatisch aangepast                                            |

houden nadat het de vlees gedaan temperatuur.

### **FUNCTIES**

#### Pit Alarm

Pit Alarm [Off]

Pit Alarm On +/- Limit [20]  $\blacksquare$  of  $\blacktriangle$  zet de pitalarmmodus op Uit of Aan.

▼ of ▲ verandert het temperatuurbereik van het putalarm. Als de puttemperatuur buiten dit bereik van de stel de temperatuur in, het putalarm wordt geactiveerd.

# WIFI-INSTALLATIE MET BEHULP VAN MOBIELE APPS

Volg de onderstaande schermen om uw controller in de toegangspuntmodus in te stellen:

| WiFi Mode      | ▼ or ▲ schakelt tussen station en toegangspuntmodus.                                              |
|----------------|---------------------------------------------------------------------------------------------------|
| [Access Point] | Selecteer Toegangspuntmodus en druk op <b>NEXT.</b>                                               |
| WiFi Status    | De controller geeft deze WiFi-status weer die de controller bevindt zich in de toegangspuntmodus. |
| AP Mode        | De nummers, #####, die de FB volgen, is de controller                                             |
| SSID: FB-####  | apparaat-ID.                                                                                      |
|                | Bijvoorbeeld: FB-32270 (dit is de SSID en 32270 is de<br>apparaat-ID)                             |

\* Raadpleeg pagina 13 voor instructies om de mobiele iOS- of Android-app te downloaden.

- 1. Maak met behulp van de mobiele app een MyFlameBoss.com account aan en log in.
- 2. Zodra u bent ingelogd, tikt u op het tabblad Controllers (2e tabblad van links) op de

onder aan de app.

3. Klik boven aan het tabblad Controllers op de link Toevoegen en volg de

# WIFI-INSTELLING MET BEDIENING VAN DE CONTROLLER

| WiFi Mode<br>[Station]                                     | ▼ of ▲ schakelt tussen Station- en Access Point-modus.<br>Selecteer Stationsmodus en druk op <b>NEXT</b> .                                                                                                    |
|------------------------------------------------------------|----------------------------------------------------------------------------------------------------|
| Hide PIN in<br>online notice?<br>[Yes]                     | ▼ of ▲ verbergt of verbergt de pin in de online melding.                                                                                                    |
| WiFi Name (SSID)<br>> sabshomewifi<br>fb<br>fb-guest       | ▼ of ▲ cycli door beschikbare lokale netwerken die door<br>de controller zijn gedetecteerd. Selecteer uw wifi-naam en<br>druk op <b>NEXT</b> .                                                                                                    |
| WiFi Password<br>Format: Text<br>[→]<br>Enter              | Druk op ▼ of ▲ om een teken te selecteren. Druk op <b>NEXT</b> om<br>het teken op te slaan en naar de volgende positie te gaan.<br>Hiermee wordt het laatste teken gedupliceerd. Druk op ▼ or ▲<br>om het volgende teken te selecteren en druk op <b>NEXT</b> om het op<br>te slaan en naar de volgende positie te gaan. Herhaal totdat alle |
| WiFi Password<br>Format: Text<br>[password123→]<br>Enter   | <ul> <li>tekens zijn ingevoerd.</li> <li>Aan het einde van uw wachtwoord moet de laatste letter worden gedupliceerd. druk op ▼ of ▲ selecteren → (Enter)en druk op VOLGENDE om op te slaan.</li> <li>NEXT: Als uw WiFi-netwerk WEP-beveiliging gebruikt, wijzigt u het formaat in Hex.</li> </ul>                                            |
| WiFi Status<br>Joining fb                                  | Nadat je je wachtwoord hebt opgeslagen, wordt de<br>controller lid van je wifi-netwerk.                                                                                                    |
| Online! Visit<br>MyFlameboss.com<br>ID: 12345<br>Pin: 1234 | Eenmaal verbonden, toont het display de ID & Pin van uw<br>controller.                                                                                                    |

# **GEAVANCEERDE WIFI (OPTIONEEL)**

| 2c:3a:e8:<br>22:12:75                                                                         |    | This screen displays the co<br>Station MAC Address.        | ontroller's                                                                                                    |       |
|-----------------------------------------------------------------------------------------------|----|------------------------------------------------------------|----------------------------------------------------------------------------------------------------|-------|
| IP Addr Method<br>[Auto (DHCP)]                                                               | or | IP Addr Method<br>[Static IP]                              | ▲ or ▼ schakelt tussen<br>Automatisch (DHCP) en statis<br>IP-adres configuratie.<br>**Auto (DHCP) is de                          | sch   |
| IP Address<br>192.168.128.62                                                                  |    | IP Address<br>[192.168.128.62                              | <ul> <li>standaardinstelling configura</li> <li>▲ of ▼ verandert elke byte.</li> <li>NEXT gaat naar de volgende byte.</li> </ul> | itie. |
| Dit scherm toont de IP-<br>adres van de controller<br>bij aansluiting op een<br>WiFi-netwerk. |    | Network Mask<br>[255. 0. 0. 0                              | ▲ of ▼ verandert elke byte.<br>NEXT gaat naar de volgende<br>byte.                                                               | 9     |
|                                                                                               |    | Network Gateway<br>[255.255.255. 0                         | ▲ of ▼ verandert elke byte.<br>NEXT gaat naar de volgende                                                                        | Ð     |
|                                                                                               |    | WiFi Status<br>Joining fb                                  | Na het configureren van de<br>statische IP-adres, zal de<br>controller verbinding maken<br>met uw WiFi-netwerk.                  |       |
|                                                                                               |    | Online! Visit<br>MyFlameboss.com<br>ID: 12345<br>Pin: 1234 | Eenmaal aangesloten, het<br>display toont de ID & Pin var<br>uw controleur.                                                      | ١     |
|                                                                                               |    |                                                            | www.FlameBoss.com                                                                                                    |       |

| ANDER MENU                                 |                                                                                                    |
|--------------------------------------------|----------------------------------------------------------------------------------------------------|
| Sound<br>> Off<br>Chirps<br>Chirps & Alarm | ▼ of ▲ verandert het type geluiden dat de controller maakt.                                                                                          |
| LCD Contrast<br>[40]                       | ▼ of ▲ verandert het LCD-contrast.                                                                                                    |
| Max Open Pause<br>[ 2:00]                  | ▼ of ▲ wijzigt de maximale tijd dat de controller blijft in open pit-modus (controller schakelt de blower uit om te voorkomen het vuur overdrijven). |
| Temp Scale<br>> Fahrenheit<br>Celsius      | ▼ of ▲ verandert de temperatuurschaal.                                                                                                    |
| Probe High Temp<br>Alarm<br>[450]          | ▼ of ▲ verandert de maximaal toegestane temperatuur<br>op een sonde voordat het alarm bij hoge temperaturen van<br>de sonde wordt geactiveerd.       |
| Version<br>4.00.000                        | Op dit scherm wordt de huidige firmwareversie van uw<br>controleur.                                                                                  |

### AMAZON ALEXA

#### Amazon Alexa Instructies:

Download de Amazon Alexa-applicatie voor uw mobiele apparaat en meld u aan bij uw Amazon-account. Ga naar "Vaardigheden" in de Alexa-app om de Flame Boss te zoeken en in te schakelen vaardigheid of spreek gewoon tegen je Alexa-apparaat en zeg "Alexa, schakel Flame Boss in."

Nu kunt u een variant van de volgende spraakopdrachten gebruiken:

Alexa, open Flame Boss.

Alexa, vertel Flame Boss om de ingestelde temperatuur te veranderen naar 300 graden.

Alexa, vraag Flame Boss naar de temperaturen.

Alexa, vraag Flame Boss naar de Meat 1 temperatuur.

Alexa, vraag Flame Boss om me de ingestelde temperatuur te vertellen.

Alexa, vertel Flame Boss om mijn info te vergeten.

Alexa, vertel Flame Boss dat mijn controller-ID \_\_\_\_\_ is.

Alexa, vertel Flame Boss dat mijn controller PIN \_\_\_\_\_ is.

Alexa, vertel Flame Boss om de ingestelde temperatuur te veranderen.

Alexa, vertel Flame Boss om over te schakelen naar Celsius / Fahrenheit.

### **GOOGLE ASSISTENT**

#### Instructies voor de Google Assistent:

Download de Google Assistent of de Google Home-app. Zeg een stem opdracht met de Google Assistent-app of spreek gewoon tegen je Google Home met een variatie op de volgende spraakopdrachten:

OK Google, open Flame Boss.

Hey Google, vraag Flame Boss om de ingestelde temperatuur te wijzigen naar 225 graden.

OK Google, vraag Flame Boss naar de temperaturen.

OK Google, vraag Flame Boss naar de Meat 2 temperatuur.

Hey Google, vraag Flame Boss naar de ingestelde temperatuur.

Hey Google, vraag Flame Boss om mijn info te vergeten.

OK Google, vraag Flame Boss om mijn controller-ID in te stellen op \_\_\_\_\_.

OK Google, vraag Flame Boss om de pincode van mijn controller in te stellen op

OK Google, vraag Flame Boss om de ingestelde temperatuur te wijzigen.

Hey Google, vraag Flame Boss om over te schakelen naar Celsius / Fahrenheit.

#### VERBINDINGSMODI (BESCHIKBAAR IN FIRMWAREVERSIES 4.0 EN HOGER)

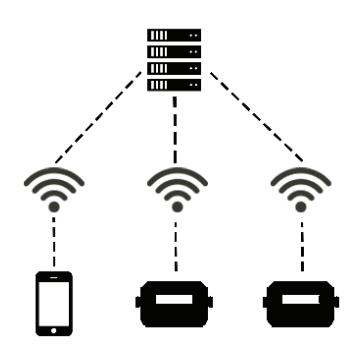

Als u van modus wilt veranderen, drukt u op de koppeling Modus op boven aan het tabblad Account.

#### **Cloud Connect:**

Uw telefoon maakt verbinding met onze server via de internet en u kunt elk van de uw aangesloten controllers. Deze modus heeft de meest functioneel inclusief kookgeschiedenis en kook notities. Als zowel uw telefoon als controller hebben toegang tot internet, gebruik deze modus.

#### Local Connect:

Uw telefoon detecteert alle controllers op uw lokaal WiFi-netwerk. U kunt dan verbinding maken met uw controllers om ze te bekijken en te beheren. Geschiedenis- en accountpagina's zijn uitgeschakeld voor deze modus. Als u een router zonder internet hebttoegang, gebruik deze modus.

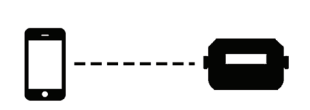

#### Direct Connect:

Uw telefoon maakt rechtstreeks verbinding met uw controller zodat u het kunt bekijken en beheren. Als u deze modus gebruikt, moet de controller in Toegangspuntmodus. Geschiedenis en accountpagina's zijn uitgeschakeld voor deze modus. Als je geen router, gebruik deze modus. Dit product bevat ee\_printf die de volgende kennisgeving bevat:

Copyright © 2002 Michael Ringgaard. Alle rechten voorbehouden.

Herverdeling en gebruik in bron- en binaire vormen, met of zonder wijzigingen, zijn toegestaan mits aan de volgende voorwaarden is voldaan:

- 1. Herdistributies van broncode moeten de bovenstaande auteursrechtaanduiding behouden, deze lijst met voorwaarden en de volgende disclaimer.
- Herdistributies in binaire vorm moeten het bovenstaande auteursrecht reproduceren kennisgeving, deze lijst van voorwaarden en de volgende disclaimer in de documentatie en/of andere materialen die bij de distributie worden geleverd.
- Noch de naam van het project, noch de namen van de contribuanten ervan mogen worden gebruikt om producten die zijn afgeleid van deze software te onderschrijven of te promoten zonder specifieke voorafgaande schriftelijke toestemming.

DEZE SOFTWARE WORDT GELEVERD DOOR DE AUTEURSRECHTHEBBENDEN EN BIJDRAGERS "AS IS" EN ALLE EXPLICIETE OF IMPLICIETE GARANTIES, INCLUSIEF, MAAR NIET BEPERKT TOT, DE IMPLICIETE GARANTIES VAN VERKOOPBAARHEID EN GESCHIKTHEID VOOR EEN BEPAALD DOEL ZIJN UITGESLOTEN. IN GEEN GEVAL ZAL DE EIGENAAR VAN HET AUTEURSRECHT OF CONTRIBUANTEN ZIJN AANSPRAKELIJK VOOR ALLE DIRECTE. INDIRECTE, INCIDENTELE, SPECIALE, EXEMPLARISCHE OF GEVOLGSCHADE (INCLUSIEF, MAAR NIET BEPERKT TOT DE AANSCHAF VAN VERVANGENDE GOEDEREN OF DIENSTEN; VERLIES VAN GEBRUIK, GEGEVENS OF WINST; OF BEDRIJFSONDERBREKING) HOE DAN OOK VEROORZAAKT EN OP BASIS VAN ENIGE AANSPRAKELIJKHEIDSTHEORIE. HETZIJ IN CONTRACT, STRIKTE AANSPRAKELIJKHEID OF ONRECHTMATIGE DAAD (INCLUSIEF NALATIGHEID OF ANDERS) DIE OP ENIGERLEI WIJZE VOORTVLOEIEN UIT HET GEBRUIK VAN DEZE SOFTWARE, ZELFS ALS U OP DE HOOGTE BENT GESTELD VAN DE MOGELLIKHEID VAN DERGELLIKE SCHADE.

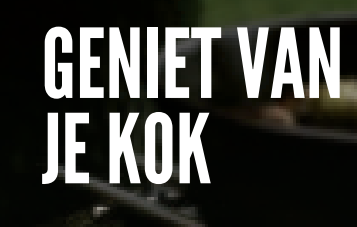

C